## LABORATORIO 1. INSTALACIÓN MANEJADOR DE BASE DE DATOS - SQL SERVER

## Instalación sobre Windows 2003 Servipack 2002.

SQL SERVER 2008 R2 está disponible para su evaluación en un periodo de prueba de 180 días

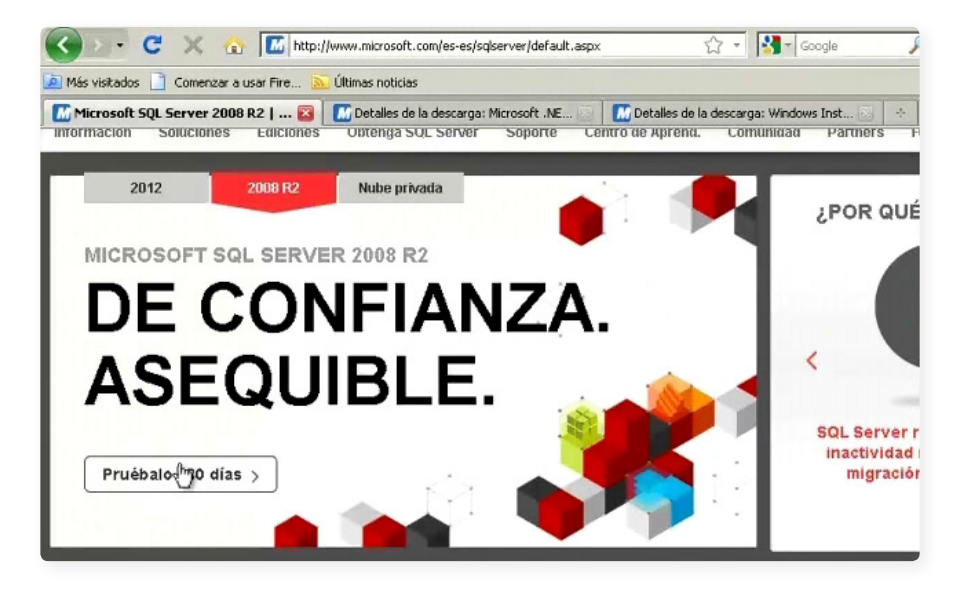

**Paso 1.** Microsoft recomienda ejecutar SQL SERVER 2008 R2 con equipo que posean el formato de archivo NTFS es necesario que usted tenga instalado Microsoft.NET Framework 3.5 servi Pack 1, ademas Microsoft Windows Installer 4.5 y un espacio en disco disponible de 3,6 Gigabytes en la unidad del sistema para esos archivos, es recomendable un procesador de 2 Gigahertz y en ram 4 Gigabytes.

Ingresamos en cualquier navegador y digitamos la siguiente dirección, http://www.microsoft.com/es-es/sqlserver/default.aspx, luego nos disponemos a dar click en prueba de 180 días y damos click en descargar SQL Server 2008 R2.

**Paso 2.** Escogemos la versión a instalar que para este caso será en español con una arquitectura de 32 Bits.

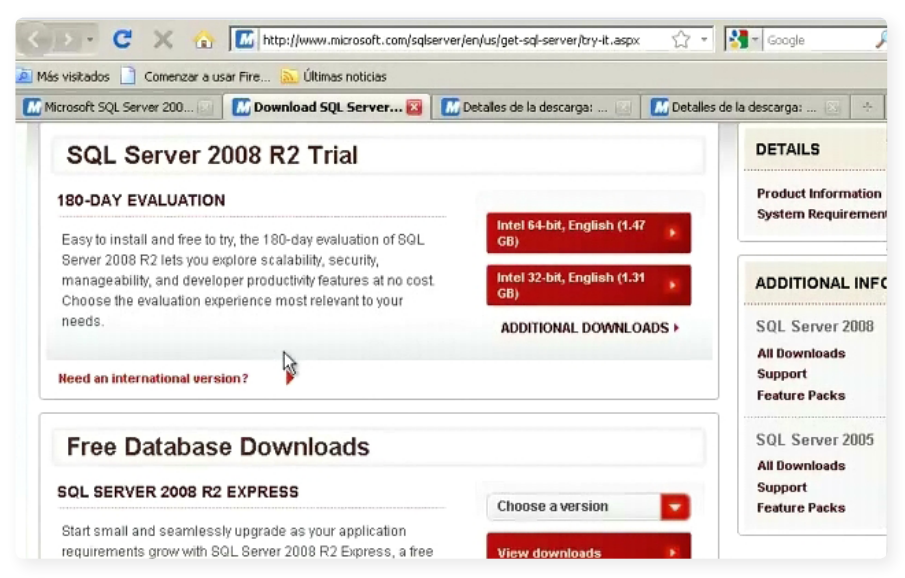

Al terminar la descarga vamos al archivo SQLFULL y lo ejecutamos dando doble click, apareciendo un cuadro de dialogo donde aparece la ruta de descarga de los archivos, al descomprimir aparecen los archivos de instalación, buscamos el ejecutable setup y damos click.

| Diregción 🗀 C:\Documents and Settings\Administrador\Escritorio\Archivos de Instalación SQL Server 2008 r2 |        |                      |                       |           | - 🔁 I |
|----------------------------------------------------------------------------------------------------|--------|----------------------|-----------------------|-----------|-------|
| Nombre -                                                                                                  | Tamaño | Tipo                 | Fecha de modificación | Atributos |       |
| 1033_enu_lp                                                                                               |        | Carpeta de archivos  | 12/03/2012 21:20      |           |       |
| 3082_esn_lp                                                                                               |        | Carpeta de archivos  | 12/03/2012 21:20      |           |       |
| 🔁 redist                                                                                                  |        | Carpeta de archivos  | 12/03/2012 21:21      |           |       |
| resources                                                                                                 |        | Carpeta de archivos  | 12/03/2012 21:22      |           |       |
|                                                                                                    |        | Carpeta de archivos  | 12/03/2012 21:22      |           |       |
| 🜛 autorun.inf                                                                                             | 1 KB   | Información sobre l  | 31/03/2010 2:21       | A         |       |
| 😬 mediainfo. xml                                                                                          | 1 KB   | Documento XML        | 05/04/2010 16:53      | A         |       |
| microsoft.vc80.crt.manifest                                                                               | 1 KB   | Archivo MANIFEST     | 31/03/2010 4:07       | A         |       |
| 🔊 msvar80. dll                                                                                            | 618 KB | Extensión de la apli | 31/03/2010 4:09       | A         |       |
| setup.exe                                                                                                 | 130 KB | Aplicación           | 03/04/2010 11:56      | A         |       |
| setup.exe.config                                                                                          | 1 KB   | Archivo CONFIG       | 30/03/2010 23:52      | A         |       |
| sgmapi.dll                                                                                                | 137 KB | Extensión de la apli | 03/04/2010 11:47      | A         |       |

**Paso 3.** Luego aparecerá una ventana de como centro de instalación SQL Server donde nos muestra los requisitos anteriormente nombrados como hardware y software, procesos de seguridad e instalación y algunas recomendaciones de introducción al Clúster de computación de SQL Server 2008 R2 e igualmente procesos de actualización.

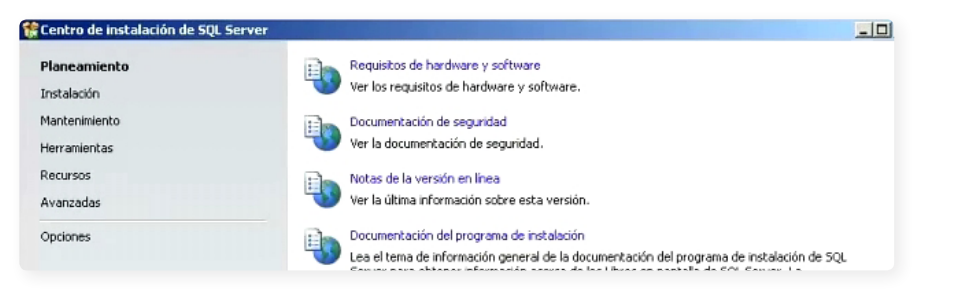

**Paso 4.** Si deseamos cambiar la ruta de instalación damos click en OPCIONES también nos indica la arquitectura de QLS Server.

**Paso 5.** Damos click en instalación, en nuestro caso como es la primera vez damos click en la opción Nueva Instalación o agregar características a una instalación existente.

**Paso 6.** En el siguiente paso se evalúan las reglas auxiliares del programa de instalación todas tiene que presentarse en ESTADO CORRECTO de lo contrario hay que corregir el error.

| Programa de instalación de SQL Se                                           | er 2008 R2                                                                                                    | <u>.</u>                                            |
|-----------------------------------------------------------------------------|----------------------------------------------------------------------------------------------------|-----------------------------------------------------|
| Reglas auxiliares del pro                                                   | grama de instalación                                                                                                    |                                                     |
| Las reglas auxiliares del programa d<br>programa de instalación de SQL Serv | nstalación identifican problemas que puedan surgir al inst<br>. Cualquier error se debe corregir antes de continuar con | alar los archivos auxiliares del<br>la instalación. |
| eglas auxiliares del programa                                               | Operación completada. Se cumplen: 7. No se cumplen: 0.                                                                  | . Advertencias: 0. Omitidas: 0.                     |
|                                                                             |                                                                                                    |                                                     |
|                                                                             | Ocultar detailes <<                                                                                                    | Volver a elecut                                     |
|                                                                             | Ver informe detailado                                                                                                   | 1210 0 0000                                         |
|                                                                             |                                                                                                    |                                                     |
|                                                                             | Rul Regla                                                                                                    | Estado                                              |
|                                                                             | Versión mínima del sistema operativo                                                                                    | Correcto                                            |
|                                                                             | Administrador para la instalación                                                                                       | Correcto                                            |
|                                                                             | Reiniciar el equipo                                                                                                    | Correcto                                            |
|                                                                             | Servicio Instrumental de administración de Windows                                                                      | (WMI) <u>Correcto</u>                               |
|                                                                             | Validación de las claves del Registro de SQL Server                                                                     | Correcto                                            |
|                                                                             | Nombres largos de ruta de acceso a archivos del me                                                                      | dio de instalació <u>Correcto</u>                   |
|                                                                             |                                                                                                    |                                                     |

**Paso 7.** Ahora instalamos los archivos auxiliares de instalación damos click en Instalar.

En este caso se ejecutaran una serie de chequeos de reglas de instalación de los archivos de soporte, entre estas tenemos: versiones anteriores de SQL Server 2008, validación de las claves de registro SQL Server, controlador de dominio del equipo, seguridad de la aplicación Microsoft .net entre otras.

| Programa de instalación de SQL Se                                           | ver 2008 R2                                                                                                    |                                            |
|-----------------------------------------------------------------------------|----------------------------------------------------------------------------------------------------|--------------------------------------------|
| Reglas auxiliares del pro                                                   | ograma de instalación                                                                                                    |                                            |
| Las reglas auxiliares del programa d<br>programa de instalación de SQL Serv | e instalación identifican problemas que puedan surgir al instalar<br>er. Cualquier error se debe corregir antes de continuar con la i | los archivos auxiliares del<br>nstalación. |
| Reglas auxiliares del programa                                              | Operación completada. Se cumplen: 10. No se cumplen: 0. /                                                                             | Advertencias: 0. Omitidas: 1.              |
| Clave de producto                                                           |                                                                                                    |                                            |
| Términos de licencia                                                        |                                                                                                    |                                            |
| Rol de instalación                                                          | Ocyltar detailes <<                                                                                                    | Volver a ejecutar                          |
| Selección de características                                                | Ver informe detallado                                                                                                    |                                            |
| Reglas de Instalación                                                       |                                                                                                    |                                            |
| Requisitos de espacio en disco                                              | Rul Regla                                                                                                    | Estado                                     |
| Informes de errores                                                         | Active Template Library (ATL) de fusión                                                                                               | Correcto                                   |
| Peolas de configuración de instalación                                      | Productos SOL Server no admitidos                                                                                                    | Correcto                                   |

En algunos casos cuando tenemos activado el corta fuego nos sale una advertencia la cual nos indica que no podemos ingresar remotamente a esta instancia.

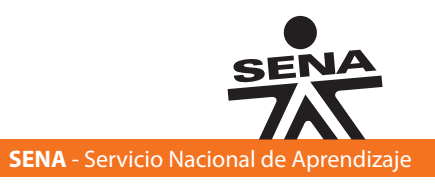

**Paso 8.** Ahora escribimos la clave del producto si tenemos la licencia la escribimos, de lo contrario colocamos una versión gratuita: evaluation como expréss o exprés advanced servis y damos click en siguiente.

| Programa de instalación de SQL Ser                                                                                                    | ver 2008 R2                                                                                                    |
|----------------------------------------------------------------------------------------------------|----------------------------------------------------------------------------------------------------|
| Clave de producto<br>Especifique la edición de SQL Server 2                                                                                                    | 2008 R2 que desea instalar.                                                                                                    |
| Reglas auxiliares del programa de inst<br><b>Clave de producto</b><br>Términos de licencia<br>Rol de instalación<br>Selección de características<br>Reglas de instalación<br>Reguistos de espacio en disco<br>Informes de emores<br>Reglas de configuración de instalación<br>Listo para instalar<br>Progreso de la instalación<br>Operación completada | Para validar esta instancia de SQL Server 2008 P2, escriba la dave de producto de 25 caracteres que se<br>encuentra en el cartificado de autenticidad o en el paqueta de producto de Microsoft. También puede especificar<br>una edición gratutta de SQL Server, como Evaluation o Express. Evaluation incluye el conjunto más anglio de<br>características de SQL Server, como se indica en los Litros en partalla de SQL Server y se activa con una<br>expiración de 180 días. Para actualizar de una edición a otra, ejecute el Assitente para actualizar la edicón.<br>C Especifique una edición gratuita:<br>Evaluation<br>C Especifique con advanced Services |

**Paso 9.** Aceptamos los términos de la licencia, si deseamos dar datos o características a Microsoft activamos la casilla y damos click en siguiente.

| Términos de licencia                                         |                                                                                                    |
|--------------------------------------------------------------|----------------------------------------------------------------------------------------------------|
| Para instalar SQL Server 2008 R2, de                         | abe aceptar los términos de licencia de software de Microsoft.                                               |
| Reglas auxiliares del programa de inst<br>Clave de producto  | TÉRMINOS DE LICENCIA DEL SOFTWARE DE EVALUACIÓN DE MICROSOFT                                                 |
| Términos de licencia                                         | MICROSOFT SOL SERVER 2008 R2 EVALUATION                                                                      |
| Rol de instalación                                           |                                                                                                    |
| Selección de características                                 | Los presentes términos de licencia constituyen un contrato entre Microsoft Corporation (o, en                |
| Reglas de instalación                                        | función de donde resida, una de sus filiales) y usted. Le rogamos que los lea atentamente. Son               |
| equisitos de espacio en disco                                | en los que lo hava recibido, en su caso. Estos términos también serán de anlicación a los                    |
| informes de errores                                          | siguientes elementos de Microsoft:                                                                           |
| teglas de configuración de instalación<br>isto para instalar | Actualizaciones                                                                                              |
| Progreso de la instalación                                   | Complementos                                                                                                 |
| Operación completada                                         | Servicios basados en Internet                                                                                |
|                                                              | Servicios de soporte                                                                                         |
|                                                              | Copier Ingritir                                                                                              |
|                                                              | V Aceptolos términos de licencia.                                                                            |
|                                                              | Enviar gatos de uso de características a Microsoft. Los datos de uso de características incluyen información |

**Paso 10.** Escogemos todas las características con valores predeterminados damos click en siguiente.

| Programa de instalación de SQL Sei                                            | rver 2008 R2                                                                                                    |
|-------------------------------------------------------------------------------|----------------------------------------------------------------------------------------------------|
| Rol de instalación                                                            |                                                                                                    |
| Haga clc en la opción Instalación de<br>características que desea instalar, o | características de SQL Server para seleccionar de forma individual los componentes de las<br>bien haga clic en un rol de característica para instalar una configuración específica. |
| Reglas auxiliares del programa de inst                                        | Instalación de características de SQL Server                                                                                                    |
| Clave de producto                                                             | Instalar los Servicios de motor de base de datos de SQL Server, Analysis Services, Reporting Services,                                                                              |
| Términos de licencia                                                          | Integration Services y otras características.                                                                                                    |
| Rol de instalación                                                            | C SQL Server PowerPivot para SharePoint                                                                                                    |
| Selección de características                                                  | Instala PowerPivot para SharePoint en un nuevo servidor de SharePoint 2010, o en uno existente, para la                                                                             |
| Reglas de instalación                                                         | compatibilidad con el acceso a datos de PowerPivot en la granja. Para usar la opción Nuevo servidor,<br>Obsegnint daba actar instalado, paro no configurado.                        |
| Requisitos de espacio en disco                                                | sind of one dobe of all included, percent configuration                                                                                                    |
| Informes de errores                                                           | Agregar PowerPivot para SharePoint a: Nuevo servidor                                                                                                    |
| Reglas de configuración de instalación                                        | C Todas las características con valores predeterminados                                                                                                    |
| Listo para instalar                                                           | Instalar todas las características con los valores predeterminados de las cuentas de servicio.                                                                                      |
| Progreso de la instalación                                                    | N                                                                                                    |

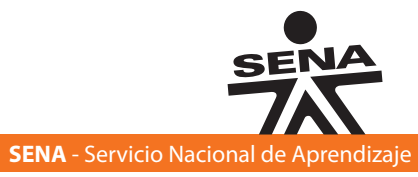

**Paso 11.** En esta página encontramos características de instancia, entre estas tenemos: Motor de base de datos, motor inteligencia de negocios el motor para reportes, funcionalidades compartidas, herramientas de conectividad, desarrollo administración entre otros. Damos click en siguiente.

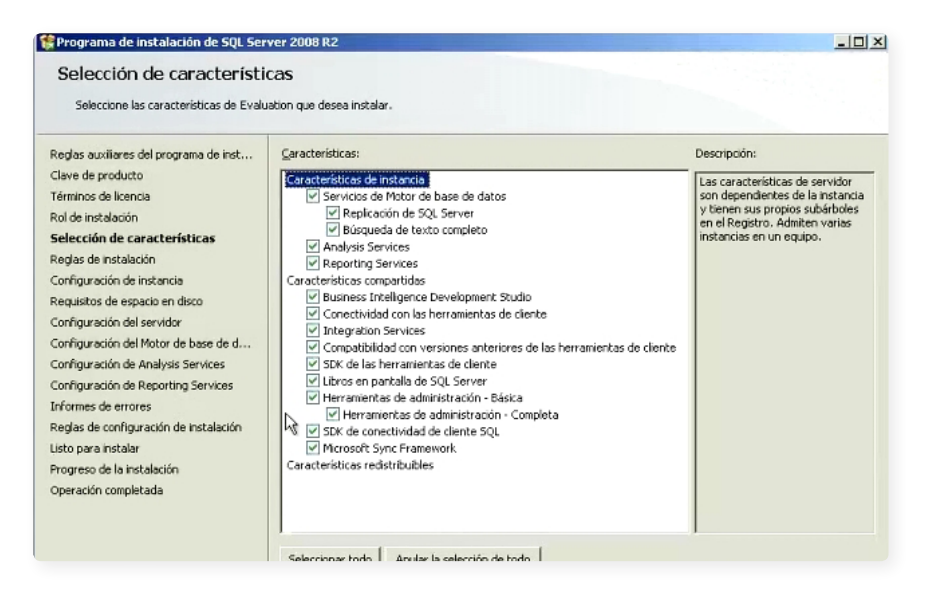

**Paso 12.** En esta ventana seguimos validando reglas las cuales deben estar correctamente instaladas, no debe generarse errores de lo contrario hay que corregir.

| Programa de instalación de SQL Sei                                                                                                    | ver 21 | 008 R2                                                                                                    |                                             |
|----------------------------------------------------------------------------------------------------|--------|----------------------------------------------------------------------------------------------------|---------------------------------------------|
| Reglas de instalación<br>El programa de instalación está ejecu<br>información, haga clic en Ayuda.                                        | itando | reglas para determinar si se bloqueará el proceso de instalación. Para o                                                                                                    | bbener mås                                  |
| Reglas auxiliares del programa de inst<br>Clave de producto<br>Términos de licencia<br>Rol de instalación<br>Selección de características | Ope    | ración completada. Se cumplen: 6. No se cumplen: 0. Advertencias: 0. ( utation of the second second se | Omitidas: 18.<br>V <u>o</u> lver a ejecutar |
| Reglas de instalación<br>Configuración de instancia                                                                                       | Ru     | l Regla                                                                                                    | Estado                                      |
| Requisitos de espacio en disco<br>Configuración del servidor                                                                              |        | Herramientas de SQL Server 2005 Express<br>Sistema operativo admitido para esta edición                                                                                                    | Correcto                                    |
| Configuración del Motor de base de d                                                                                                    |        | Versiones anteriores de Microsoft Visual Studio 2008                                                                                                    | Correcto                                    |
| Configuración de Analysis Services                                                                                                    | 0      | Comprobació de la compatibilidad de SharePoint con .NET Framework                                                                                                    | No apicable                                 |
| Informes de errores                                                                                                    |        | Requisito de sistema operativo de SQL Server PowerPivot para Shar                                                                                                    | No apicable                                 |
| Reglas de configuración de instalación                                                                                                    |        | Requisito de cuenta de usuario para administrador de granja                                                                                                    | No aplicable                                |
| Listo para instalar                                                                                                    |        | Versión de Internet Information Services                                                                                                    | No aplicable                                |
| Progreso de la instalación                                                                                                    |        | Procesador de 64 bits                                                                                                    | No aplicable                                |
| Operación completada                                                                                                    | 0      | Requisito de una sola instancia                                                                                                    | No apicable                                 |
|                                                                                                    | 0      | Sistema operativo de 64 bits                                                                                                    | No apicable                                 |
|                                                                                                    | 0      | Comprobación de configuración y actualización de SharePoint para u                                                                                                    | No aplicable                                |

**Paso 13.** Aquí encontramos las opciones de instancia recordemos una istancia SQL Server representa una ejecución en memoria del motor con su respectiva base de datos usuarios y permisos.

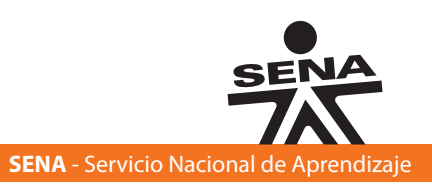

Podemos encontrar una instancia por defecto en la primera instalación o también le podemos insertar un nombre en nuestro caso escribimos SENA al mismo tiempo se visualiza el directorio principal donde se instalara la instancia, click en siguiente.

| 😭 Programa de instalación de SQL Sei                                                                                                    | rver 2008 R2                                                                                                    | _                |                                           |                                                                         |                                                                   | _ [ ] ×                                    |
|----------------------------------------------------------------------------------------------------|----------------------------------------------------------------------------------------------------|------------------|-------------------------------------------|-------------------------------------------------------------------------|-------------------------------------------------------------------|--------------------------------------------|
| Configuración de instance<br>Especifique el nombre y el identificad<br>acceso de instalación.                                                                                                    | c <b>ia</b><br>lor de instancia de SQL Server                                                                      | r. El ideni      | tificador de                              | instancia se convierte                                                  | e en parte de la rut                                              | a de                                       |
| Reglas auxiliares del programa de inst<br>Clave de producto<br>Términos de licencia<br>Rol de instalación<br>Selección de características<br>Reglas de instalación<br><b>Configuración de instancia</b><br>Regulatos de espacia en disco<br>Configuración del servidor<br>Configuración del servidor<br>Configuración del Notor de base de d<br>Configuración del Notor de base de d<br>Configuración del Reporting Services<br>Configuración de Reporting Services | <ul> <li>Instancia gredetermina:</li> <li>Instancia con nombre:</li> </ul>                                         | da               | Senal                                     |                                                                         |                                                                   |                                            |
|                                                                                                    | Ig, de instancia:<br>Directorio <u>r</u> aíz de instancia:                                                         |                  | Sena<br>C:\Archivo:                       | s de programa\/Mcroso                                                   | oft SQL Server(                                                   |                                            |
|                                                                                                    | Directorio de SQL Server:<br>Directorio de Analysis Servi<br>Directorio de Reporting Ser<br>Instancias instaladas: | ices:<br>rvices: | C:\Archivos<br>C:\Archivos<br>C:\Archivos | s de programa\Microso<br>s de programa\Microso<br>s de programa\Microso | oft SQL Server(MSS)<br>Ift SQL Server(MSA)<br>Ift SQL Server(MSR) | QL10_50.5ena<br>510_50.5ena<br>510_50.5ena |
| Reglas de configuración de instalación<br>Listo para instalar<br>Progreso de la instalación<br>Operación completada                                                                                                    | Nombre de Instancia In                                                                                             | d. de inst       | ancia                                     | Características                                                         | Edición                                                           | Versión                                    |

**Paso 14.** Aquí encontramos con que cuentas de usuario del sistema de SQL Server, se pueden usar distintas cuentas para las mismas en nuestro caso ejemplo solo utilizaremos una sola cuenta.

| Especifique las cuentas de servicio y la                                                                                                    | a configuración de intercalación.                                               |                                 |                   |                      |
|----------------------------------------------------------------------------------------------------|---------------------------------------------------------------------------------|---------------------------------|-------------------|----------------------|
| Reglas auxiliares del programa de inst<br>Clave de producto<br>Términos de licencia                                                                                               | Cuentas de servicio   Intercalación  <br>Microsoft recomienda usar una cuenta d | diferente para cada servicio de | SQL Server.       |                      |
| Rol de instalación                                                                                                    | Servicio                                                                        | Nombre de cuenta                | Contraseña        | Tipo de inicio       |
| Selección de características                                                                                                    | Agente SQL Server                                                               | •                               |                   | Manual               |
| teglas de instalación                                                                                                    | SQL Server Database Engine                                                      |                                 |                   | Automático           |
| Configuración de instancia                                                                                                    | SQL Server Analysis Services                                                    |                                 |                   | Automático           |
| Requisitos de espacio en disco                                                                                                    | SQL Server Reporting Services                                                   |                                 |                   | Automático           |
| Configuración del servidor                                                                                                    | SOL Server Integration Services 10.0                                            | NT AUTHORITY Network            |                   | Automático           |
| Configuración del Motor de base de d                                                                                                    | Selector del demonio de filtro de tex                                           |                                 |                   | Manual               |
| Configuración de Analysis Services                                                                                                    | SQL Server Browser                                                              | NT AUTHORITY/LOCAL S            |                   | Automático           |
| Configuiación de Reporting Services<br>Informes de errores<br>Reglas de configuración de instalación<br>Listo para instalar<br>Progreso de la instalación<br>Operación completada | 6                                                                               | Ugar la misma cuenta (          | para todos los se | rvicios de SQL Serve |

Cada uno de los servicios tiene una funcionalidad determinada, por ejemplo: el agente es el encargado de la ejecución de las tareas programadas, el motor es el servicio que necesitamos para acceder a la base de datos también tenemos el servicio de inteligencia de negocios de

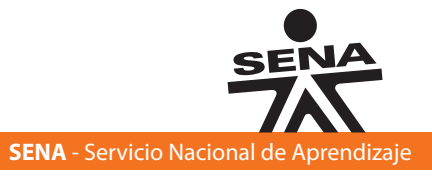

Microsoft igualmente el de reportes, este se encarga de ejecutar el motor del servidor de reportes.

El servicio de integración el cual tiene un conjunto de tecnologías de integración que permiten la ejecución de tareas de diferente tipos de integración de datos entre otros y damos click en siguiente.

| le inst | Cuentas de servicio Intercalación      |                                 |               |                |
|---------|----------------------------------------|---------------------------------|---------------|----------------|
|         | Microsoft recomienda usar una cuenta o | liferente para cada servicio de | e SQL Server. |                |
|         | Servicio                               | Nombre de cuenta                | Contraseña    | Tipo de inicio |
|         | Agente SQL Server                      | NT AUTHORITY Servicio           |               | Manual 👱       |
| e de d  | SQL Server Database Engine             | NT AUTHORITY(Servicio           |               | Automático 👱   |
|         | SQL Server Analysis Services           | NT AUTHORITY Servicio           |               | Automático 👱   |
|         | SQL Server Reporting Services          | NT AUTHORITY(Servicio           |               | Automático 👱   |
|         | QL Server Integration Services 10.0    | NT AUTHORITY\Servicio           |               | Automático 🔄   |
|         | Selector del demonio de filtro de tex  | NT AUTHORITY\Servicio           |               | Manual         |
|         | SQL Server Browser                     | NT AUTHORITY/LOCAL S            |               | Automático 👱   |

**Paso 15.** Aquí encontramos algunas opciones de configuración de base de datos iniciando con la autenticación de usuarios hay dos opciones: la primera es el modo de autenticación de Windows este modo siginifica que cualquier usuario correctamente identificado en un sistema operativo Windows localmente en el servidor o a nivel de dominio de Windows server podrá tener acceso al motor, aquí también encontramos el modo mixto en el cual podemos realizar la identificación por usuario o Windows.

**Recomendación:** instalaremos el modo mixto escribiendo una contraseña para el usuario como identificación del servidor, además podemos seleccionar añadir el usuario actual en la lista de grupos y removerlos de

| programa de instalación de SQL Ser        | ver 2008 R2                   |                                             | <u>-0×</u>                     |
|-------------------------------------------|-------------------------------|---------------------------------------------|--------------------------------|
| Configuración del Motor                   | de base de datos              |                                             |                                |
| Especifique modo de seguridad de au       | tenticación, carpeta de dato: | s y administradores del Motor de base de d  | atos.                          |
| Reglas auxiliares del programa de inst    | Aprovisionamiento de cue      | entas Directorios de datos   FILESTREAM     |                                |
| Clave de producto<br>Términos de licencia | Especifique el modo de        | autenticación y los administradores para el | I motor de base de datos.      |
| Rol de instalación                        | Modo de autenticación         |                                             |                                |
| Selección de características              | C Modo de autenticar          | ón de Windows                               |                                |
| Reglas de Instalación                     | Made mixte (autenti           | ración de SOL Servier y de Windowr)         |                                |
| Configuración de instancia                | (* Higde mixee (addend        | cadon de Sige Server y de Hindows/          | the second state of the second |
| Requisitos de espacio en disco            | Especifique la contrase       | ña de la cuenta de administrador del sistem | a de SQL Server (sa).          |
| Configuración del servidor                | Escribir contraseña:          |                                             |                                |
| Configuración del Motor de base           | Confirmar contraceña:         |                                             |                                |
| Configuración de Analysis Services        | Collinual contrasona.         | 1                                           |                                |
| Configuración de Reporting Services       | Especifique los administ      | radores de SQL Server                       |                                |
| Informes de errores                       | APYRDG82VD2ET35\A             | lministrador (Administrador)                | Los administradores de         |
| Reglas de configuración de instalación    |                               |                                             | SQL Server tienen acceso       |

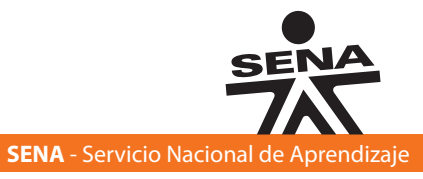

la lista, damos click en adicionar.

**Paso 16.** Si deseamos modificar los directorios seleccionamos la pestaña directorio de datos después de realizar todos los cambios, damos click en siguiente.

| Programa de Instalación de SQL Server 2008 R2<br>Configuración del Motor de base de datos<br>Especique modo de seguridad de autonicacón, carpeta de datos y administradores del Motor de base de datos. |                                                            |                                                                            |   |  |
|----------------------------------------------------------------------------------------------------|------------------------------------------------------------|----------------------------------------------------------------------------|---|--|
| Reglas auxiliares del programa de inst                                                                                                    | Aprovisionamiento de cuentas Directorios de datos          | FILESTREAM                                                                 |   |  |
| Términos de licencia                                                                                                    | Directorio raíz de datos:                                  | C:\Archivos de programa\Microsoft SQL Server\                              |   |  |
| Rol de instalación<br>Selección de características                                                                                                    | Dirgctorio de base de datos del sistema:                   | C:\Archivos de programa\Microsoft SQL<br>Server\MSSQL10_50.SENA\MSSQL\Data | _ |  |
| Reglas de instalación                                                                                                    | Directorio de base de datos de usuario:                    | C:\Archivos de programa\Microsoft SQL Server\ME                            |   |  |
| Configuración de instancia<br>Requisitos de espacio en disco                                                                                                    | Directorio de registro de base de datos:                   | C:\Archivos de programa\Microsoft SQL Server\M5                            |   |  |
| Configuración del servidor                                                                                                    | Directorio de base de datos temporal:                      | C:\Archivos de programa\Microsoft SQL Server\MS                            |   |  |
| Configuración del Motor de base<br>Configuración de Analysis Services                                                                                                    | Direct <u>o</u> rio de registro de base de datos temporal: | C:\Archivos de programa\Microsoft SQL Server\M5                            |   |  |
| Configuración de Reporting Services                                                                                                    | Directorio de copia de seguridad:                          | C:\Archivos de programa\Microsoft SQL Server\M5                            |   |  |
| Informes de errores                                                                                                    |                                                            |                                                                            | - |  |
| Reglas de configuración de instalación                                                                                                    |                                                            |                                                                            |   |  |
| Listo para instalar                                                                                                    |                                                            |                                                                            |   |  |
| Progreso de la instalación                                                                                                    |                                                            |                                                                            |   |  |
| Operación completada                                                                                                    |                                                            |                                                                            |   |  |

**Paso 17.** En esta ventana podemos añadir todos los usuarios que vamos a trabajar en análisis servis, click en siguiente.

| Programa de instalación de SQL Ser    | ver 2008 R2                                                        | _                        |
|---------------------------------------|--------------------------------------------------------------------|--------------------------|
| Configuración de Analys               | s Services                                                         |                          |
| Especifique los administradores y los | directorios de datos de Analysis Services.                         |                          |
| eglas auxiliares del programa de inst | Aprovisionamiento de cuentas                                       |                          |
| ave de producto                       | Invention of other I                                               |                          |
| érminos de licencia                   | Especifique los usuarios que tendrán permisos administrativos para | a Analysis Services.     |
| ol de instalación                     | APYRDGB2VD2ET35\Administrador (Administrador)                      | Los administradores de   |
| elección de características           |                                                                    | Analysis Services tienen |
| eglas de instalación                  |                                                                    | Analysis Services.       |
| onfiguración de instancia             |                                                                    |                          |
| equisitos de espacio en disco         |                                                                    |                          |
| onfiguración del servidor             |                                                                    |                          |
| onfiguración del Motor de base de d   |                                                                    |                          |
| onfiguración de Analysis Servic       |                                                                    |                          |
| onfiguración de Reporting Services    |                                                                    |                          |
| formes de errores                     |                                                                    |                          |
| eglas de configuración de instalación |                                                                    |                          |
| sto para instalar                     |                                                                    |                          |
| rogreso de la instalación             |                                                                    |                          |
| ineración completada                  |                                                                    |                          |

**Paso 18.** Siguiendo en la instalación damos por defecto el reporte en servís, click en siguiente.

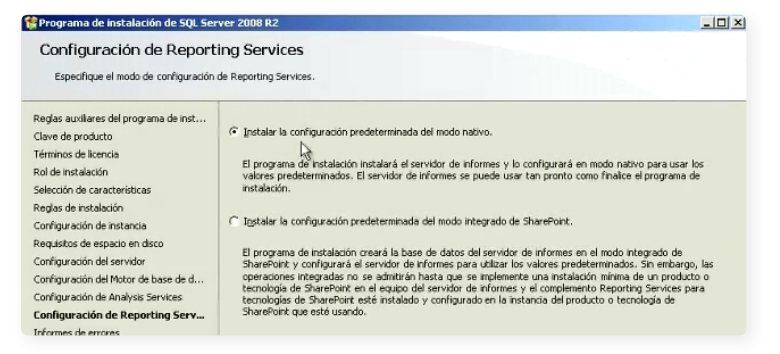

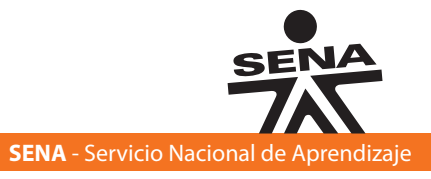

**Paso 19.** En esta ventana si queremos enviar los reportes de errores a Microsoft activamos las casillas de lo contrario demos click en siguiente.

| Programa de instalación de 5QL Sei                                                  | ver 2008 R2                                                                                                    |
|-------------------------------------------------------------------------------------|----------------------------------------------------------------------------------------------------|
| Informes de errores                                                                 |                                                                                                    |
| Ayude a Microsoft a mejorar los servi                                               | cios y características de SQL Server.                                                                                                    |
| Reglas auxiliares del programa de inst<br>Clave de producto<br>Términor de licencia | Específique la información que desearía enviar automáticamente a Microsoft para mejorar futuras versiones de<br>50%. Server. Esta configuración es opcional. Microsoft trata esta información como confidencial. Microsoft puede<br>proporcionar actualizaciones a través de Microsoft Update para modificar datos de uso de las características.<br>Estos datos configuración des auroses en través de microsoft en union automáticamente desendindo de su configuración<br>estos datos configuración des auroses en través en el a union automáticamente desendindo de su configuración<br>estos datos configuración des auroses en través en el a union automáticamente desendindo de su configuración<br>estos datos configuración desente desente en través de la datos de las características. |
| Rol de instalación                                                                  | para actualizaciones automáticas.                                                                                                    |
| selección de características                                                        |                                                                                                    |
| Reglas de instalación                                                               | Ver la declaración de privacidad de Microsoft SQL Server 2008 R2 para obtener más información.                                                                                                    |
| Configuración de instancia                                                          | hann a fa anna da Maran (k thadata a Anta Baralifa antara Mar                                                                                                    |
| Requisitos de espacio en disco                                                      | Leer mas acerca de Microsoft Update y Actualización automática.                                                                                                    |
| Configuración del servidor                                                          |                                                                                                    |
| Configuración del Motor de base de d                                                | Forder Manager de 1995 de 1995 de 1996 Contra Manager de La destada de Manager de La Contra de La Contra de La                                                                                                    |
| onfiguración de Analysis Services                                                   | configuración sólo se aplica a servicios que se ejecutan sin interacción del usuario.                                                                                                    |
| onfiguración de Reporting Services                                                  | Y                                                                                                    |
| nformes de errores                                                                  |                                                                                                    |
| teglas de configuración de instalación                                              |                                                                                                    |
| isto para instalar                                                                  |                                                                                                    |
| rogreso de la instalación                                                           |                                                                                                    |
| Operación completada                                                                | ~~                                                                                                    |

**Paso 20.** Nuevamente encontramos la verificación de reglas de instalación entre ellas están los aspectos de arquitectura reporten servís entre otros, click en siguiente

| Programa de Instalación de SQL Ser<br>Reglas de configuración<br>El programa de instalación está ejecu                                    | ver 2008 R2<br>de Instalación<br>rando reglas para determinar si se bloqueará el proceso de instalación. Para de | Lener más                                 |
|----------------------------------------------------------------------------------------------------|----------------------------------------------------------------------------------------------------|-------------------------------------------|
| Reglas auxiliares del programa de inst<br>Clave de producto<br>Términos de licencia<br>Rol de instalación<br>Selección de características | Operación completada. Se cumplen: 6. No se cumplen: 0. Advertancias: 0. O                                        | mitidas: 2.<br>V <u>o</u> lver a ejecutar |
| Reglas de Instalación                                                                                                    | Rul Regla                                                                                                    | Estado                                    |
| Lonnguración de inscancia<br>Remuistros de espacio en disco                                                                               | Sistema de archivos FAT32                                                                                        | Correcto                                  |
| Configuración del servidor                                                                                                    | Nombre de instancia                                                                                              | No aplicable                              |
| Configuración del Motor de base de d                                                                                                    | Acción de instalación de SQL Server 2000 Analysis Services (64 bits)                                             | No aplicable                              |
| Configuración de Analysis Services                                                                                                    | Instancia en clúster o preparada para la agrupación en clúster existe                                            | Correcto                                  |
| Ionfiguración de Reporting Services                                                                                                    | Instalación en varios idiomas                                                                                    | Correcto                                  |
| nrormes de errores<br>Reglas de configuración de insta                                                                                    | Instalación de la misma arquitectura                                                                             | Correcto                                  |
| isto para instalar                                                                                                    | Existencia de archivo de base de datos de catálogo de Reporting Ser                                              | Correcto                                  |
| rogreso de la instalación                                                                                                    | Existencia del archivo de base de datos temporal de catálogo de Rep                                              | Correcto                                  |

**Paso 21.** Aquí nos indica que se va a instalar en nuestro equipo, click en instalar, esperamos unos minutos que realice la instalación en algunos equipos pude demorar en 20 y 40 minutos normalmente.

| Programa de instalación de SQL Server 2008 R2               |                                                                            | <u>- 0 ×</u> |  |
|-------------------------------------------------------------|----------------------------------------------------------------------------|--------------|--|
| Listo para instalar<br>Compruebe las características de SQL | Server 2008 R2 que se van a instalar.                                      |              |  |
| Reglas auxiliares del programa de inst                      | Listo para instalar SQL Server 2008 R2:                                    |              |  |
| Clave de producto                                           | 🖂 Resumen                                                                  | <b>_</b>     |  |
| Términos de licencia                                        | - Edición: Evaluation                                                      |              |  |
| Rol de instalación                                          | - Acción: Instal                                                           |              |  |
| Selección de características                                | E- Connguration general                                                    |              |  |
| Reglas de instalación                                       | Servicios de Motor de hase de datos                                        | 3            |  |
| Configuración de instancia                                  | Replicación de SQL Server                                                  | - <u></u>    |  |
| Requisitos de espacio en disco                              | Búsqueda de texto completo                                                 |              |  |
| Configuración del servidor                                  | Analysis Services                                                          |              |  |
| Configuración del Motor de bare de d                        | Reporting Services                                                         |              |  |
| Configuration de Motor de Dase de d                         | Business Intelligence Development Studio                                   |              |  |
| Configuración de Analysis Services                          | - Conectividad con las nerramientas de cience                              |              |  |
| Configuración de Reporting Services                         | ··· Compatibilidad con versiones anteriores de las berramientas de cliente |              |  |
| Informes de errores                                         | SDK de las herramientas de cliente                                         |              |  |
| Reglas de configuración de instalación                      | - Libros en pantalla de SQL Server                                         |              |  |
| Listo para instalar                                         | - Herramientas de administración - Básica                                  |              |  |
| Burness de la sectada de                                    | - Herramientas de administración - Completa                                |              |  |

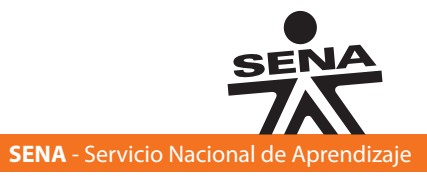

**Paso 22.** En esta pantalla encontramos que todo quedo instalado cerramos la ventana y vamos a verificar que si nos queda instalado el SQL Server 2008 R2.

| Operación completada<br>La initialación de 50, Server 2008 P2 se completó correctamente.                                                                                                    |                                                                                                    |  |
|----------------------------------------------------------------------------------------------------|----------------------------------------------------------------------------------------------------|--|
| Reglas auxiliares del programa de inst<br>Clave de producto<br>Términos de loancia<br>Rei de retablición<br>Selección de características<br>Reglas de instalación<br>Configuración de ristancia<br>Reguestos de espacia en deco<br>Configuración de Analysis Services | El archivo de registro de resumen se ha guardado en la ubicación siguente:<br><u>Cularchivos de programalMorcoch SOL Servert100(Setue Bootstrachical20120313-190215</u><br><u>Isumary apundabydaests 20120313-190215.tet</u><br>Erformación aceixa de la operación del programa de instalación o posibles pasos siguientes:<br><u>Un instalación de SQL Server 2008 R2 se completó correctamento.</u> |  |
| Configuración de Reporting Services<br>Informes de encres<br>Regles de configuración de instalación<br>Listo para instalar<br>Progreso de la instalación<br>Operación completada                                                                                      | Información complementaria:<br>Las siguientes notas se oplican únicamente a esta versión de SQL Server.<br>Morasoft Update<br>Para obtener información acerca de cómo usar Microsoft Update para identificar actualizaciones de SQL Server<br>2000 R2, vea esta sito veito de Nocosoft Update en <u>Inter / Jaca microsoft.com/film/11/11/11/11/11/11/11/11/11/11/11/11/11</u>                        |  |

Damos click en inicio Todos los programas y aparece Microsoft SQL Server 2008 R2, damos click en la opción SQL Server Manager.

| Agente SQL Server (Agent XPs deshabilitado) | Þ. |  |
|---------------------------------------------|----|--|
| _                                           |    |  |
|                                             |    |  |

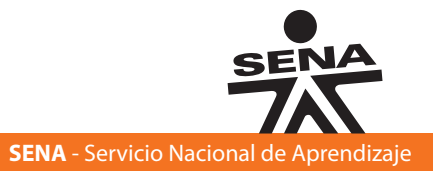

| LABORATORIO 1                                  | Instalación del Sistema Manejador<br>de Base de Datos        |
|------------------------------------------------|--------------------------------------------------------------|
| Desarrollador de contenido<br>Experto temático | Manuel G. Hormechea Lance                                    |
| Asesor Pedagógico                              | Rafael Neftalí Lizcano Reyes<br>Edna Mireya Rivera Ledesma   |
| Productor Multimedia                           | Luis Gabriel Urueta Alvarez<br>Victor hugo Tabares Carreño   |
| Programadores                                  | Daniel Eduardo Martinez Diaz<br>Grateful Dead Montaño Sierra |
| Líder expertos temáticos                       | Ana Yaqueline Chavarro Parra                                 |
| Líder línea de producción                      | Santiago Lozada Garcés                                       |

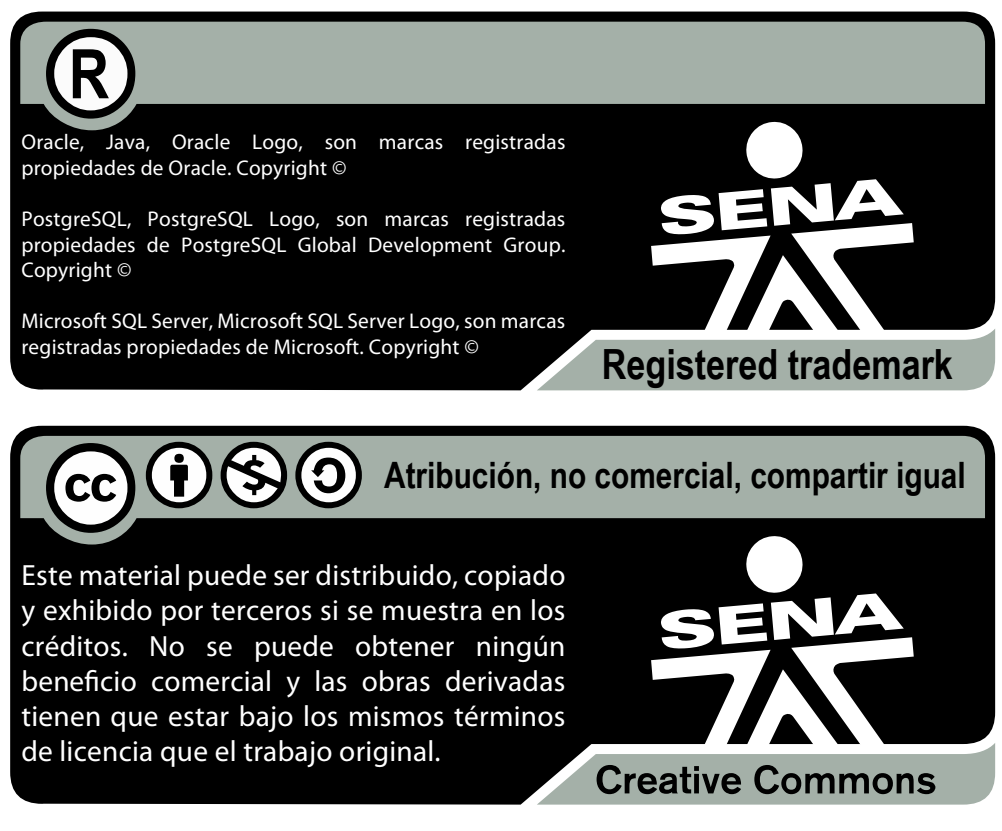

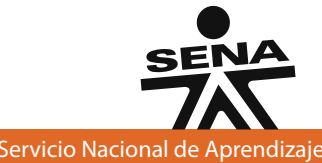